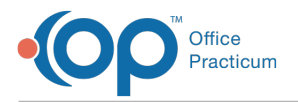

### Important Content Update Message

We are currently updating the OP Help Center content for OP 20. We appreciate your patience as we continue to make these updates. To locate the version of your software, navigate to: **Help tab > About**.

# **OP Mobile: Patient Search**

Last Modified on 08/18/2020 2:22 pm EDT

Version 20.5

## The content in this article is relevant to the New OP Mobile.

## Search for a Patient

- 1. After logging in to OP Mobile, navigate to one of following locations:
  - Messages > Compose button > Patient Search field
  - Patients > Patient Search field
  - Upload File > Photo ID > Patient Search field
  - Upload File > Encounter Image > Patient Search field
- 2. Click the Search field.
- 3. Enter any of the following patient information in the Search field to find a Patient:
  - Patient ID Enter the complete Patient ID Number.

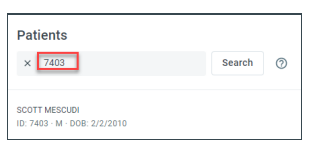

• Name: The patient search by name is the same format as searching for a patient in OP.

### Examples:

 $\sqrt{}$ 

- De la Hoya, Oscar: The last name starts with De la Hoya and first name starts with Oscar.
- Smi, Jo: The last name starts with Smi and the first name starts with Jo.
- Poppins: The last name starts with Poppins.
- ,Jane: The first name starts with Jane.

| Patients                     |        |   |
|------------------------------|--------|---|
| × mescudi                    | Search | 0 |
| SCOTT MESCUDI                |        |   |
| ID: 7403 · M · DOB: 2/2/2010 |        |   |

- Phone Number: A # symbol followed by at least 4 numbers. You can omit the # symbol if you enter a value as a phone number. You can specify international numbers by starting with a + symbol and the country code. By default, the application assumes a US phone number.
- Email Address (you@me.com): Enter a value of an email address. Must start with non-whitespace characters followed by an @.

### Examples:

- jeb@hotmail.com: email starts with jeb@hotmail.com
  - greg@connex: email starts with greg@connex
  - musiclover52@: email starts with musiclover52@
- DOB: Enter a date of birth, you can prefix it with an & symbol. Dates with forward slashes are assumed to be US dates

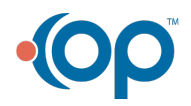

E3

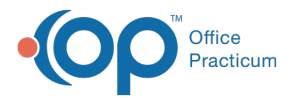

in the mm/dd/yyyy or m/d/yy format. If only a 2 digit year is supplied, the full year is assumed to be 19yy. The ISO standard format for dates, yyyy-mm-dd is also accepted.

- 4. Click the Search button or press the Enter key on your keyboard. The search results are displayed.
- 5. Select a patient name to display the patient chart.

| < Patients                                                                       |                    |          |
|----------------------------------------------------------------------------------|--------------------|----------|
| SCOTT MESCUDI<br>ID: 7403 - M - DOB: 2/2/2010<br>Confidential data is not availa | ble                |          |
| Problems                                                                         | Problems           |          |
| Allergies                                                                        | Active             | Tracking |
| Medications                                                                      |                    | _        |
|                                                                                  | Problem            |          |
|                                                                                  | CHRONIC TONSILLIT  | s        |
|                                                                                  | Mumps immune (find | ing)     |

## Click here to view all content for the new OP Mobile

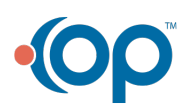